# TYPE-72M4/M12 クイック操作ガイド

■ホーム画面

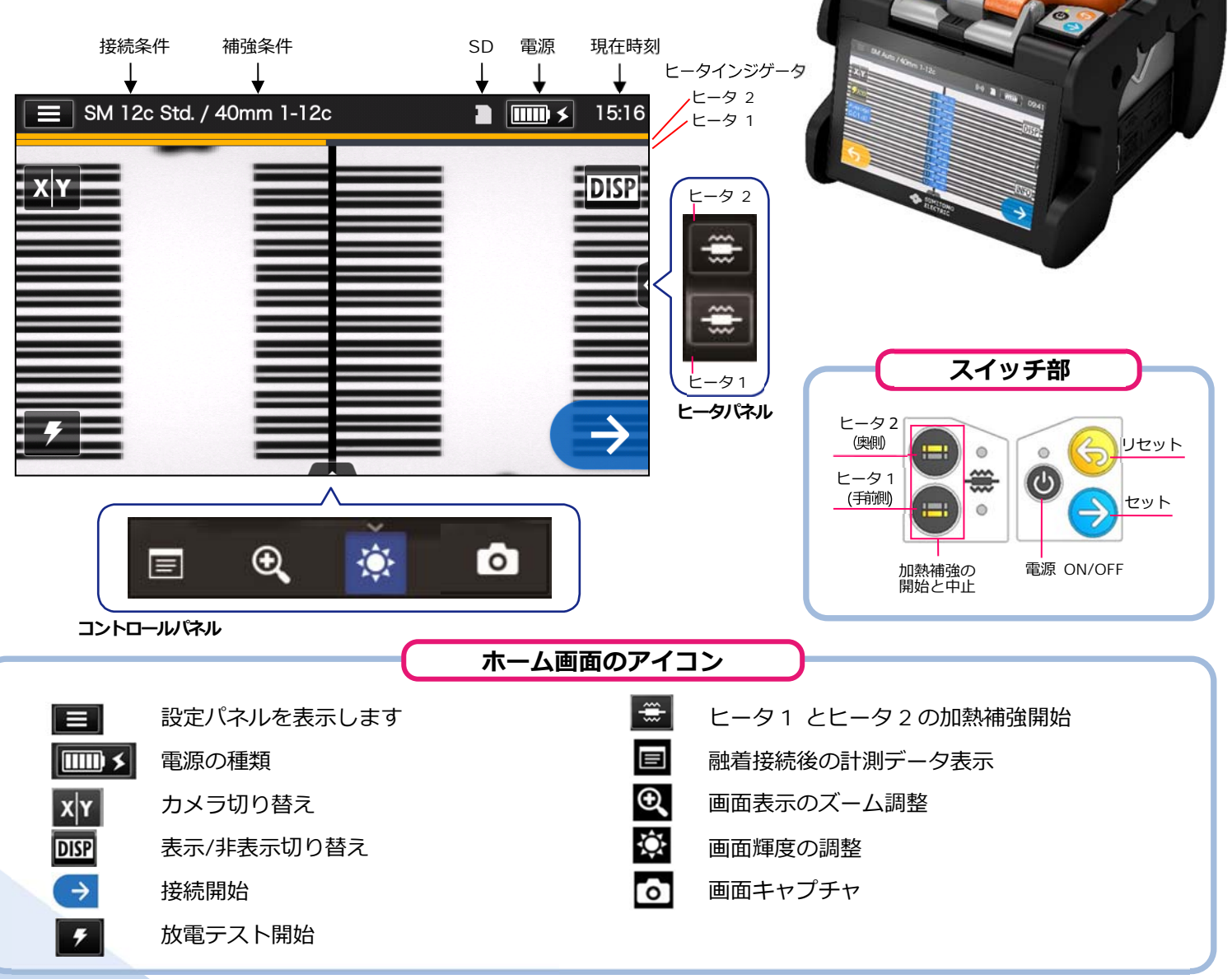

住友電工

#### ■ 設定パネル

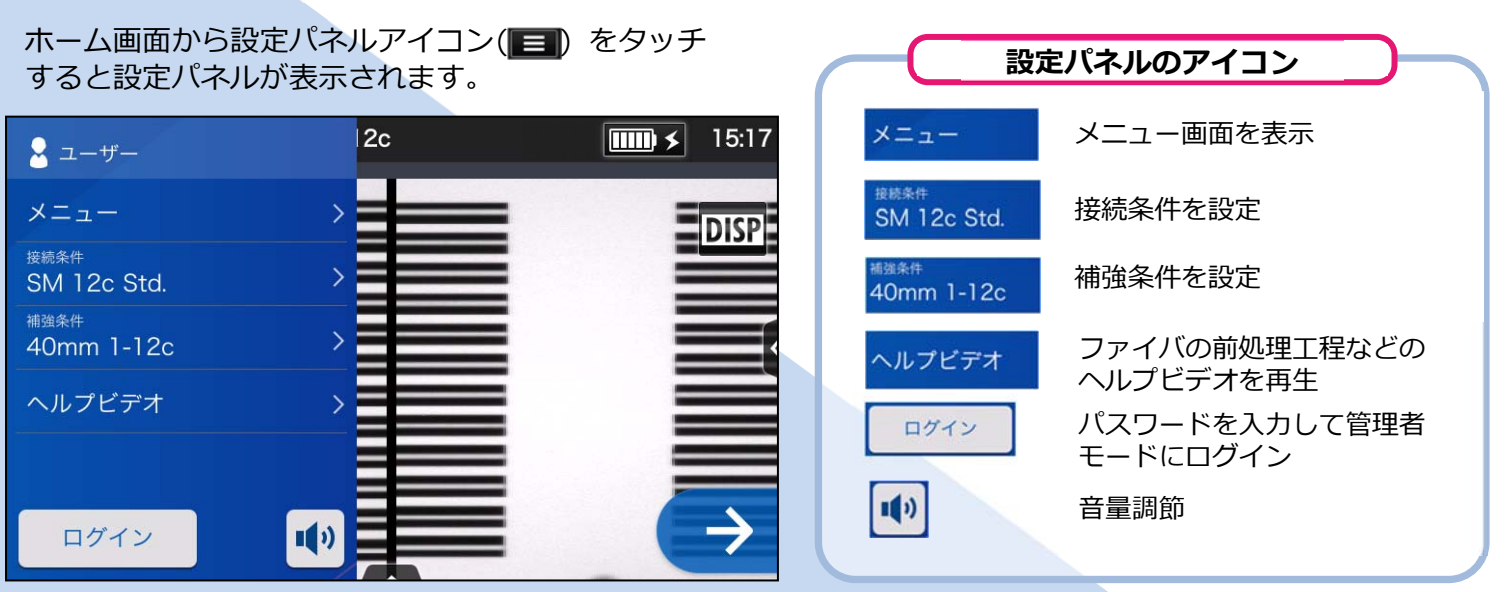

## 基本的な操作手順

#### 1 接続条件と補強条件の選択

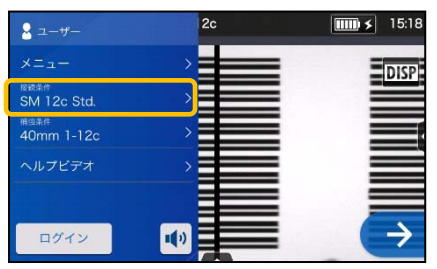

 設定パネル画面から接続条件 をタッチします。

|  | 接続条件          |           |
|--|---------------|-----------|
|  | 最近使った設定       | >         |
|  | Auto          | >         |
|  | SM G652 Std.  | 101 🔿 021 |
|  | SM G652 Quick |           |
|  | MM G651 Std.  |           |

します。

- ★ SM 12c Std. / 40mm 1-12c
   1520

   ✓
   SM G652 Std.

   SM 12c Std.
   /

   SM 12c Std.
   /

   SM 12c Std.
   /

   SM 12c Std.
   /

   SM 12c Std.
   /

   SM 10c Std.
   /

   SM 8c Std.
   /

   SM 6c Std.
   /

   SM 6c Std.
   /

   SM 5c Std.
   /
- 3. 使用したい接続条件をタッ チします。

\* 上記と同様の工程で補強条件の選択をすることができます。

### 2 放電テスト

#### \*放電OKになるまで再度前処理をし、放電テストを繰り返します。

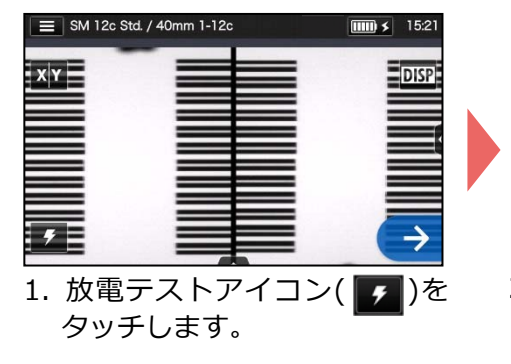

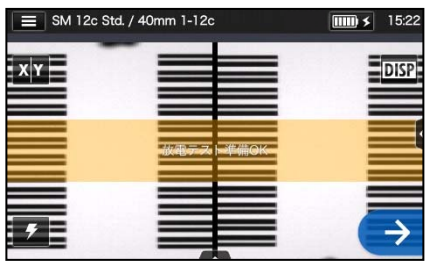

 「放電テスト準備 OK」が表示 されたら、セットスイッチ→を 押すか、セットアイコン→をタ ッチします。放電テストが開始 されます。

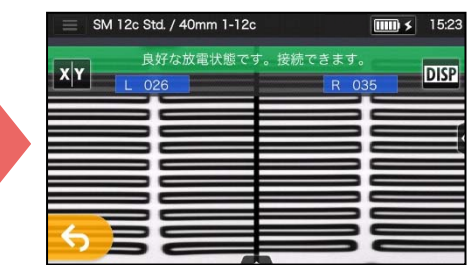

「良好な放電状態です。接続できます。」が表示されたら、再度ファイバ前処理を行い、融着接続工程へ進みます。※放電テストではファイバは接続されません。

### 3 融着接続 / 加熱補強

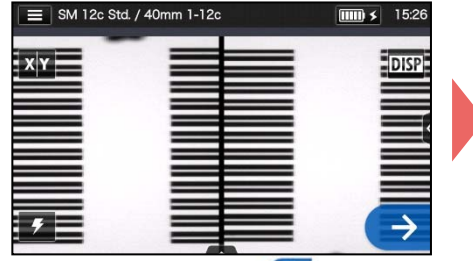

 セットアイコン→をタッチ するか、セットスイッチ→を 押してください。融着接続を開 始します。

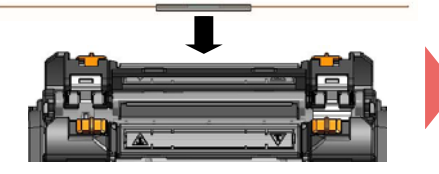

 2. 融着機からファイバを取り出し、保護スリーブを接続箇所に 左右均等になるように挿入し 補強器にセットします。

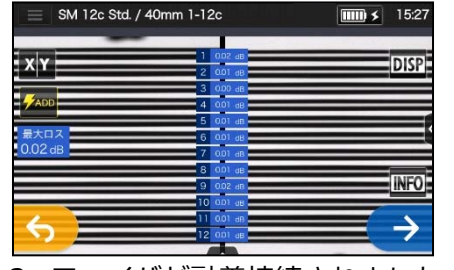

2. ファイバが融着接続されました。

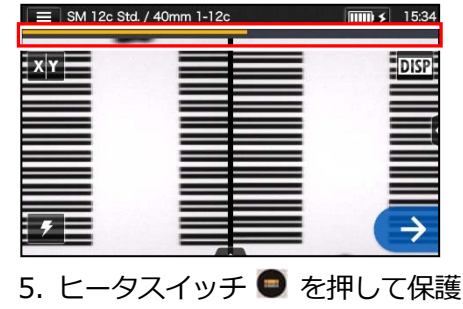

スリーブの加熱補強を開始します。

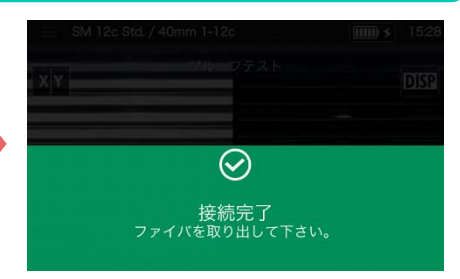

3. 風防を開けるとプルーフテス トが自動で開始されます。

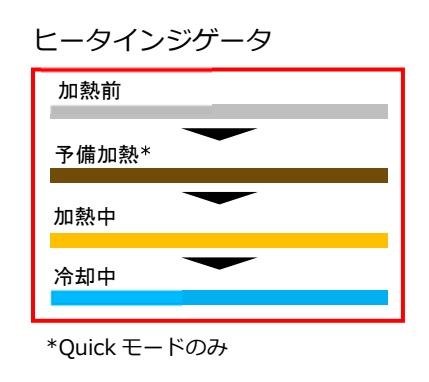

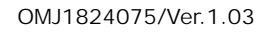

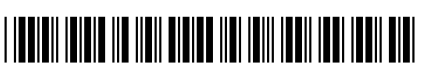